# LAB <mark>11</mark>

## WORKING WITH DATABASES

#### What You Will Learn

- How to install and manage a MySQL database
- How to use SQL queries in you PHP code
- How to integrate user inputs into SQL queries
- How to manage files inside of a MySQL database

#### **Approximate Time**

The exercises in this lab should take approximately 120 minutes to complete.

## **Fundamentals of Web Development**

### Randy Connolly and Ricardo Hoar

Textbook by Pearson http://www.funwebdev.com

## **INTRODUCING MYSQL**

**PREPARING DIRECTORIES** 

- If you haven't done so already, create a folder in your personal drive for all the labs for this book. This lab (and the next ones as well) requires a functioning webserver and MySQL installation. This lab assumes you are using easyPHP.
- 2 From the main labs folder (either downloaded from the textbook's web site using the code provided with the textbook or in a common location provided by your instructor), copy the folder titled lab11 to your course folder created in step one.

If you have finished lab 8, you will likely already have MySQL installed locally on your development machine, set up on a laboratory web server, or set up on your web host's server.

If you are using easyPHP, MySQL will be installed but may not yet be running. The next exercise will show you how to start MySQL in the easyPHP environment. If you are using a different installation environment, you will need to follow the MySQL start up instructions for that environment.

#### EXERCISE 11.1 - STARTING MYSQL IN EASYPHP

- 1 Start the easyPHP administration window if it is not already running.
- 2 In the Administration browser window, you can access the MySQL administration via the Modules section (see Figure 11.1).
- **3** You can do this via the icon next to the text MYSQL at the top of the easyPHP Administration window.

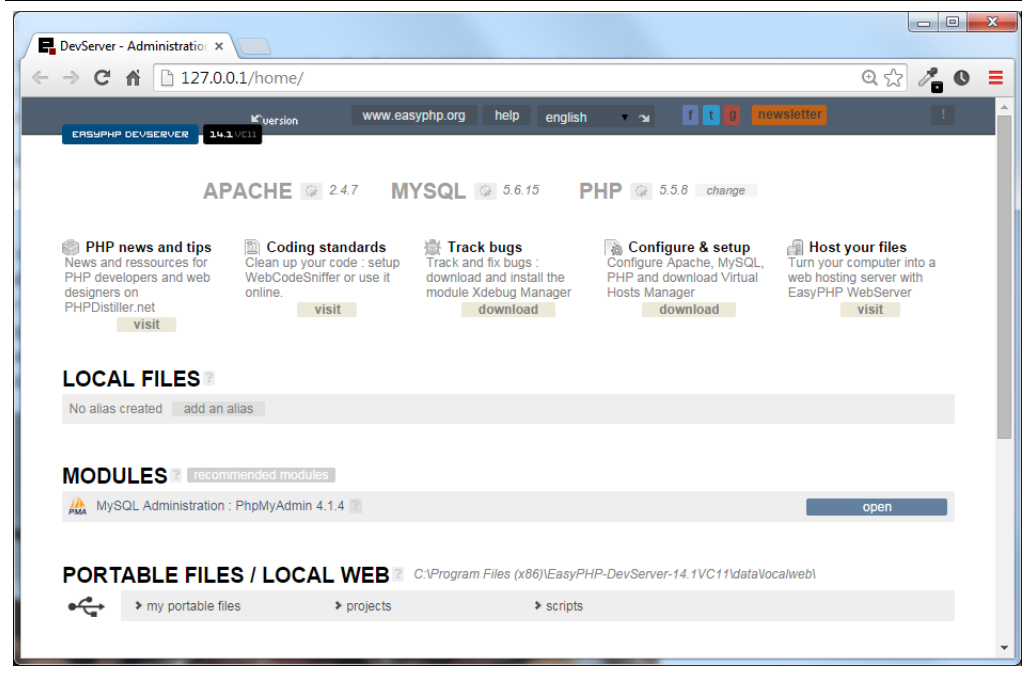

Figure 11.1 – Accessing MySQL in easyPHP

Although you will be able to manipulate the database from your PHP code, there are some routine maintenance operations that typically do not warrant writing custom PHP code. For these types of tasks, we will use a MySQL management tool. This could be a command line interface (if you are using Linux and have access to the command line) or the popular webbased front-end phpMyAdmin.

#### EXERCISE 11.2 - MANAGEMENT TOOLS

1 Start phpAdmin. In easyPHP, you can do this via the Administration window. If you are asked to login in, jump to step X.

If you are not asked to login in, then you should see the phpMyAdmin panel as shown in Figure 11.2. If this is your first time using phpAdmin on your machine, you will likely need to do steps 2-Y.

- 2 If this is the first time using MySQL on your machine, you should specify a password for the MySQL root user before proceeding. To do so, click on the Users link/tab at the top of the phpAdmin page.
- **3** From the list of users, click the Edit Privileges link for user root, host 127.0.0.1. *You will see a list of privileges and other information for this user.*
- 4 Scroll down to the login information. And specify a password for the root user. Be sure to remember yours!! Click the Go button when ready. Return to the main phpMyAdmin

page by clicking on the logo and then jumping to step 6.

You should see a message indicating that the password was changed successfully.

- 5 Login using your MySQL credentials.
- 6 The left side of phpMyAdmin displays the existing databases in MySQL. A default installation of MySQL contains a variety of system tables used by MySQL (which depending on your installation may or may not be visible here).

Check if your installation of MySQL already has the art, books, and travels databases installed (as shown in Figure 11.2). If not, jump to Exercises 11.3 and then return to step 7.

7 Click on the **art** database.

This will display the tables in the art database.

8 Click the browse link for the Artist table.

This will display the first set of records in this table with edit/copy/delete links for each record.

9 Click on the Structure tab.

This will display the definitions for the fields in the current table, with links for modifying the structure.

| A localhost\$1/127.0.0.1 [p] ×<br>← → C localhost\$1/php                    | omyadmin/index.php?token=a08ce1e3d6ff3c97d45071be1de5ce1d#PMAURL-Dindex.                         | php?db=&table=&server=1⌖=&toker 🏠 🖉 🚘 🗮 |
|-----------------------------------------------------------------------------|--------------------------------------------------------------------------------------------------|-----------------------------------------|
| PhpMyAdmin<br>A B A Construction<br>A B A A A A A A A A A A A A A A A A A A | A never version of phpMyAdmin is available and you should consider upgrading. The nevest version |                                         |
|                                                                             |                                                                                                  | Ξ.                                      |

*Figure 11.2 – phpMyAdmin* 

#### EXERCISE 11.3 — INSTALLING DATABASE IN PHPMYADMIN

**1** Examine art.sql in a text editor. When done, close the file.

These import scripts contain the necessary DDL statements to define the database tables as well as the INSERT statements to populate the tables with data.

- 2 In phpMyAdmin, click on the Databases tab.
- 3 Create a database called art.

When it is complete, the art database will be visible in left-side of phpAdmin window.

4 Click on art database on left-side of window.

Currently there are no tables in this database. You can manually create a new table here, or using the art.sql script to populate the database.

- 5 Click on the Import tab.
- 6 Use the Choose File button to select the art.sql file examined in step 1. Then click the Go button.

If import works successfully, then you should be able to examine the tables in the database.

- 7 Repeat steps 3-6 for travels database (use travels.sql).
- 8 Repeat steps 3-6 for **books** database (use bookcrm.sql).
- **9** If everything worked correctly, your database will have new tables that are populated with data. One of the more common problems that can occur with importing is the size restriction on uploaded files in PHP. You can examine and change this setting by examining the PHP configuration settings (see Figure 11.3).

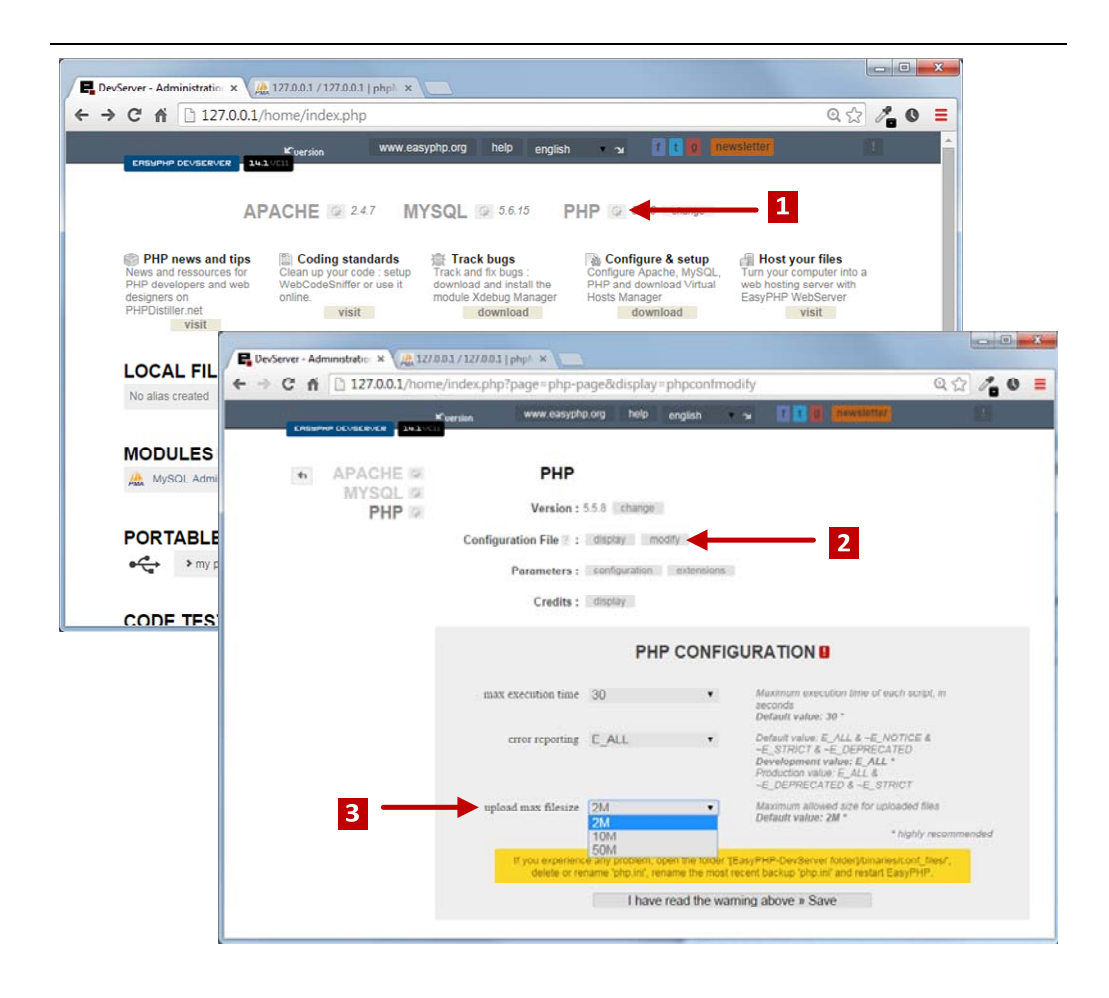

Figure 11.3 – Changing maximum upload size

## SQL

MySQL, like other relational databases, uses Structured Query Language or, as it is more commonly called, SQL (pronounced sequel) as the mechanism for storing and manipulating data. Later in the lab you will use PHP to execute SQL statements. However you will often find it helpful to run SQL statements directly in MySQL, especially when debugging.

The following exercises assume that your databases have been created and populated. They also use phpMyAdmin to run the SQL commands. Depending on your installation, you may instead be using the command line.

#### EXERCISE 11.4 - QUERYING A DATABASE

- 1 In phpMyAdmin, click on the art database, then click on the **SQL** tab. You should see the message "Run SQL query/queries on database art:"
- 2 In the blank SQL window, enter the following.

select \* from artists

Remember that SQL is not case sensitive. So while the SQL examples in the textbook uses uppercase for SQL reserved words, that is purely a convention for readability. You will likely find it easier to simply type the SQL in all lowercase (as shown here).

3 Now press the Go button.

This will run the query. Notice that only the first 30 records are retrieved. This limit is appended to each query for performance reasons (you likely will not want all million records in a given table for instance). If you wish to see all the records retrieved from a query, there is a Show All link at the bottom of the retrieved records.

4 Return to the SQL window, enter the following new query, and then press Go.

select artworkid, title, yearofwork from artworks where yearofwork < 1600

This will display just the art works prior to 1600. Notice that in MySQL, a query can be spread across multiple lines.

5 Modify the query (you can click the **Show query box** link) as follows and test.

select artworkid, title, yearofwork from artworks
where yearofwork < 1600 order by yearofwork</pre>

6 Modify the query as follows and test.

SELECT Artists.ArtistID, Title, YearOfWork, LastName FROM Artists INNER JOIN ArtWorks ON Artists.ArtistID = ArtWorks.ArtistID

This query contains a join since it queries information from two tables. Notice that you must preface Artistld with the table name since both joined tables contain a field called Artistld..

7 Modify the query as follows and test.

SELECT Nationality, Count(ArtistID) AS NumArtists FROM Artists GROUP BY Nationality

This query contains an aggregate function as well as a grouping command.

|                                                                                                    |                                                                                                    |                                                                                                    |                        | _                | _                                                                                                    |                              |                     |                       |
|----------------------------------------------------------------------------------------------------|----------------------------------------------------------------------------------------------------|----------------------------------------------------------------------------------------------------|------------------------|------------------|----------------------------------------------------------------------------------------------------|------------------------------|---------------------|-----------------------|
| 🙈 localhost81 / 127.0.0.1 / a 🗙 💟                                                                                                    | Name And Augurgent Advances                                                                                                    |                                                                                                    |                        |                  |                                                                                                    |                              |                     |                       |
| ← → C □ localhost81/p                                                                                                    | hpmyadmin/index.php?db=art⌖=db_sql.p                                                                                                    | php&token=a08ce1                                                                                                    | e3d6ff3c97d4507        | 1be1de5ce1       | d#PMAURL-7:                                                                                                    | tbl_sql.php?dl               | b=art8xtable=art    | tists 🎲 🥒 📮 🗧         |
| nhoMuAdmin                                                                                                    | 🖛 🗊 127.0.0 1 s 🗊 art s 🔝 artists                                                                                                    |                                                                                                    |                        |                  |                                                                                                    |                              |                     | ~                     |
|                                                                                                    | I Browse 12 Structure I SQL 9                                                                                                    | Search Sei Inser                                                                                                    | t 🖼 Export 🖉           | Import           | P Operations                                                                                                    | Tracking                     | 3% Triggers         |                       |
| ର ମାଜ ଖ ମାଜ                                                                                                    | a nonce be on the black of                                                                                                    |                                                                                                    | . The contrast of      |                  | operations                                                                                                    |                              |                     |                       |
| (Recent tables) •                                                                                                    | Show query box                                                                                                    |                                                                                                    |                        |                  |                                                                                                    |                              |                     |                       |
| ⊜-⊜ art                                                                                                    | A This table does not contain a unique column.                                                                                                    | Grid edit, checkbox, E                                                                                                    | dit, Copy and Delete f | leatures are not | available.                                                                                                    |                              |                     |                       |
| Columns<br>Columns<br>ArtistID<br>ArtistLink<br>Datais                                                                                                    | Showing rows 0 - 29 ( 62 total, Query took 0 0 SELECT artworkd, title, yearofwork FROM artworks WHERE yearofwork ≤1600 LIMIT 0 , 30                                                                                                    | 0540 sec)                                                                                                    |                        |                  |                                                                                                    |                              |                     |                       |
| VearOBirth                                                                                                    | 1 • Show all > >> Show : Sta<br>Sort by key: None •                                                                                                    | art row 30 Nur                                                                                                    | mber of rows: 30       | Headers ev       | Profiling [ Inline                                                                                                    | ] [ Edit ] [ Explai          | in SQL ] [ Create P | HP Code ] [ Refresh ] |
| LastName<br>Nationality<br>YearOEDearn<br>WearOEDearn<br>WearOEDearn<br>Antworks<br>artworksenres<br>Antworksubjects                                                                                                    | 1         Show all > >>         Show : Str           Sort by key         None         •           + Options         •                                                                                                    | art row 30 Nut                                                                                                    | mber of rows: 30       | Headers ev       | Profiling [ Inline<br>very 100 r                                                                                                    | ] [ Edit ] [ Explai          | in SQL ] [ Create P | HP Code ] [ Refresh ] |
| LastMame     Nationality     YearOBirth     YearODBirth     YearODBirth     YearODBirth     artworkgemes     artworkgumes     artworkguipets     customerlogon     customerlogon                                                                                                    | 1 ▼ Show all > >> Show : Sta<br>Sort by key: None ●<br>+ Options<br>artworkid title                                                                                                    | art row 30 Nur<br>yearofwork                                                                                                    | mber of rows: 30       | Headers ev       | Profiling [ Inline<br>very 100 r                                                                                                    | ] [ Edit ] [ Explai          | in SQL ] [ Create P | HP Code ] [ Refresh ] |
| Asthame     Asthame     Nacionality     Var/OBith     Var/OBith     Var/OBith     Var/OBith     atvorkgenes     atvorkgenes     atvorkubjets     customelogon     customes     qainers                                                                                                    | Show all > >> Show : Sta<br>Sort by key: None     Options     artworkid: title     302 Explaien from the Garden of Eden     302 Explaien from the Garden of Eden                                                                                                    | art row 30 Nu<br>yearofwork<br>1425                                                                                                    | mber of rows: 30       | Headers ev       | Profiling [ Inline<br>eny 100 s                                                                                                    | ] [ Edit ] [ Explai          | in SQL ] [ Create P | HP Code ] [ Rofresh ] |
| Lasthame     Lasthame     Lasthame     Lasthame     VaerOBoth     StarCADeatn     StarCADeatn     StarCAD | 1 • Show all > >> Show - Sti           Sort by key         None           • Options         •           artworkid site         3252 Explaison from the Garden of Eden           301 Tribute Noney         1                                                                                                    | art row: 30 Nun<br>yearofwork<br>1425<br>1425<br>1425                                                                                                    | mber of rows: 30       | Headers ev       | Profiling [ Inline<br>very 100 *                                                                                                    | ] [ Edit ] [ Explain         | in SQL ] [ Create P | HP Code ] [ Rofresh ] |
| Lasthame     Lasthame     Lasthame     Lasthame     Lasthame     Stanselity     Stanselity     Stanselity     Stanselity     Stanselity     Customets     genes     genes     genes                                                                                                    | Show all > >> Show : Sti     Sort by key: None     Options     artworkld title     302 Expulsion from the Garden of Eden     303 Tribute Money     364 (Holy Trinky                                                                                                    | art row 30 Nun<br>yearofwork<br>1425<br>1425<br>1426<br>1428                                                                                                    | mber of rows: 30       | Headers ev       | Profiling [ Inline<br>very 100 r                                                                                                    | ] [ Edit ] [ Explain         | in SQL ] [ Create P | HP Code ] [ Refresh ] |
| Lasthame     Lasthame     Lasthame     Lasthame     VarcReth     VarcReth     VarcReth     artworks     artworks     artworks     artworks     customets     customets     orderdetals     orderdetals     orderdetals                                                                                                    | 1         Show all > >>         Show : Sti           Sort by key:         Nane         •           * Options         •         •           artworkid: attle         362         Expulsion from the Garden of Eden           363         Tracker Money         364         Holy Tranky           364         Holy Tranky         365         Madonna and Child                                                                                                    | art row: 30 Nur<br>yearofwork<br>1425<br>1426<br>1426                                                                                                    | mber of rows 30        | Headers ev       | Profiling [ Inline<br>ery 100 :                                                                                                    | ] [ Edit ] [ Explain<br>mars | in SQL ] [ Create P | HP Code ] [ Refresh ] |
| Lasthame     Lasthame     Lasthame     Lasthame     VarcObth     VarcObth     atvacks     atvacks     atvacks     customelogon     Customelogon     customelog     orders     orders     orders                                                                                                    | I ▼ Show all > >> Show : Sti<br>Sort by key: None      Votions     artworkld stite     302 Explaison from the Garden of Eden     303 Trabae Money     364 Hely Trinky     364 Madoma and Child     366 Madoma and Child                                                                                                    | art row 30 Nur<br>yearofwork<br>1425<br>1426<br>1426<br>1426                                                                                                    | mber of rows 30        | Headers ev       | Profiling [ Inline<br>ery 100 :                                                                                                    | ] [ Edit ] [ Explain         | in SQL ] [ Create P | HP Code ] [ Refresh ] |
| Lasthame     Lasthame     Lasthame     Lasthame     VacCBeth     Starters     atvortgenes     atvortgenes     atvortgenes     customes     customes     customes     customes     customes     customes     customes     customes     customes     customes     customes     customes     customes     customes     customes     customes     customes     customes     customes     customes     customes     customes     customes                                                                                                    | 1         Show all > >>         Show : Sti           Sort by key:         Nane         •           * Options         •         •           artworkid; title         302; Expalsion from the Garden of Eden         303) Tribute Money           364; Holy Trinty         365; Madonna and Child         366; Madonna and Child           366; Madonna and Child         367; Annunciation         •                                                                                                    | art row 30 Nur<br>yearofwork<br>1425<br>1425<br>1426<br>1426<br>1465<br>1450                                                                                                    | mber of rows 30        | Headers ev       | Profiling [ Inline wery 100 r                                                                                                    | ] [ Edit ] [ Explain         | in SQL ] [ Croate P | HP Code ] [ Refresh ] |
| Lasthame     Lasthame     Lasthame     Lasthame     VacORet     Secondary     Secondary     Sec | I ▼ Show all > >> Show : Sta<br>Soft by key: None      Votions     antworklid title     362 Explaison from the Garden of Eden     363 Trabae Money     364 Hely Trinty     364 Masiona and Child     366 Masiona and Child     366 Corenation of the Vogin                                                                                                    | art row 30 Plan<br>yearofwork<br>1425<br>1429<br>1429<br>1426<br>1426<br>1450<br>1447                                                                                                    | mber of rows 30        | Headers ev       | Profiling [ Inline array 100 a                                                                                                    | ] [ Edit ] [ Explai          | in SQL ] [ Croate P | HP Code ] [ Refresh ] |
| Lasthame     Lasthame     Lasthame     Lasthame     Lasthame     Second Second Se | Show all > >> Show : Sti     Sort by key: None     Options     artworkid title     362 Expulsion from the Carden of Eden     363 Tribae Money     364 Holy Trinty     365 Madoma and Child     367 Annucation     368 Adomation in the Friest                                                                                                    | yearofwork         9km           1425         1425           1425         1426           1426         1426           1450         1447           1445         1445                                    | mber of rows 30        | Headers ev       | Profiing [ Inline<br>ery 100 r                                                                                                    | ] [ Edit ] [ Explai          | in SQL ] [ Croate P | HP Code ] [ Refresh ] |
| Lasthame     Lasthame     Lasthame     Lasthame     VacOBoth     VacOReth     StracCharm     Second Second     Second Second     Second Second     Custometogon     Custometogon     Custome | Show all > >> Show : Sta<br>Soft by key None     Points     Arrowskid stile     202 Explain from the Garden of Eden     202 Explain from the Garden of Eden     203 Tradue Money     364 Holy Trindy     366 Madonna and Child     366 Madonna and Child     366 Madonna and Child     366 Madonna and Child     366 Advances in the Finest     370 Battern of Chint     370 Battern of Chint                                                                                                    | vearotwork<br>1425<br>1425<br>1428<br>1428<br>1428<br>1428<br>1428<br>1459<br>1459                                                                                                    | mber of rows: 30       | Headers ev       | Profiling [ Inline<br>very 100 a                                                                                                    | ) [Edit] [Explai             | in SQL ] [ Create P | HP Code ] [ Refresh ] |
| Lasthame     Lasthame     Lasthame     Lasthame     Lasthame     Lasthame     Second Second Sec | Show all > >> Show : Sti<br>Sort by key: None     •     •     •     •     •     •     •     •     •     •     •     •     •     •     •     •     •     •     •     •     •     •     •     •     •     •     •     •     •     •     •     •     •     •     •     •     •     •     •     •     •     •     •     •     •     •     •     •     •     •     •     •     •     •     •     •     •     •     •     •     •     •     •     •     •     •     •     •     •     •     •     •     •     •     •     •     •     •     •     •     •     •     •     •     •     •     •     •     •     •     •     •     •     •     •     •     •     •     •     •     •     •     •     •     •     •     •     •     •     •     •     •     •     •     •     •     •     •     •     •     •     •     •     •     •     •     •     •     •     •     •     •     •     •     •     •     •     •     •     •     •     •     •     •     •     •     •     •     •     •     •     •     •     •     •     •     •     •     •     •     •     •     •     •     •     •     •     •     •     •     •     •     •     •     •     •     •     •     •     •     •     •     •     •     •     •     •     •     •     •     •     •     •     •     •     •     •     •     •     •     •     •     •     •     •     •     •     •     •     •     •     •     •     •     •     •     •     •     •     •     •     •     •     •     •     •     •     •     •     •     •     •     •     •     •     •     •     •     •     •     •     •     •     •     •     •     •     •     •     •     •     •     •     •     •     •     •     •     •     •     •     •     •     •     •     •     •     •     •     •     •     •     •     •     •     •     •     •     •     •     •     •     •     •     •     •     •     •     •     •     •     •     •     •     •     •     •     •     •     •     •     •     •     •     •     •     •     •     •     •     •     •     •     •     •     •     •     •     •     •     •     •     •     •     •     •     •     •     •     •     •     •    | yearofwork         90         900           1425         1425         1425           1425         1426         1426           1425         1426         1450           1447         1459         1455 | wher of rows. 30       | Headers ev       | ery 100 a                                                                                                    | ][Edt][Expla                 | in SQL ] [ Create P | HP Code ] [ Refresh ] |
| Lasthame     Lasthame     Lasthame     Lasthame     VacORet     VacORet     StracCharm     StracCharm      | Show all > >> Show - Sta<br>Soft by key None     •     •     •     •     Options     artworkid title     302 Equivan from the Garden of Eden     303 Trabute Noney     364 Holy Trinity     366 Madonna and Child     366 Madonna and Child     366 Madonna and Child     366 Advantion in the Forest     370 Batteriotion     389 Advantion in the Forest     371 Flagatilation of Chinst     371 Flagatilation of Chinst     371 Flagatilation of Chinst     372 Flagatilation of Chinst     373 Flagatilation of Chinst     374 Flagatilation of Chinst     375                                                                                                    | art row 30 Nor<br>yearofwork<br>1425<br>1425<br>1426<br>1426<br>1426<br>1426<br>1450<br>1450<br>1455<br>1455                                                                                          | wher of rows 10        | Headers ev       | Profiling [ Intime<br>ery 100 a                                                                                                    | ) [Edx] [Expla               | in SQL ] [ Create P | HP Code ] [ Refresh ] |
| Lasthame     Lasthame     Lasthame     Lasthame     Lasthame     Lasthame     Second Second Sec | Show all ➤ →> Show : Sta<br>Sort by key: None     Options     arteorkid title     So: Expansion from the Garden of Eden     So: Expansion from the Garden of Eden     So: Table Monny     364 Holy Trinty     365 Madonna and Child     366 Madonna and Child     366 Adonation in the Forest     370 Expansion of Chinat     371 Flagatistics of Chinat     372 The Resurrection     372 The Resurrection     373 Hole monthly                                                                                                    | yearofwork<br>4425<br>1425<br>1426<br>1426<br>1426<br>1426<br>1455<br>1455<br>1450<br>1455<br>1450<br>1455                                                                                            | wher of rows 30        | Headers ev       | Profiling [ Intime<br>ery 100   *                                                                                                    | ][Edt][Expla                 | in SQL ] [ Create P | HP Code ] [ Rufresh ] |
| Lasthame     Lasthame     Lasthame     Lasthame     Second Second S | Show all > >> Show - Sta Sort by key None     Options     Tradea Management     Sort by key     None     Options     Tradea Management     Sort by key     Options     Tradea Management     Sort by Key     Sort by Key | art row 30 Nur<br>yearofwork<br>1425<br>1425<br>1426<br>1426<br>1426<br>1459<br>1455<br>1455<br>1455<br>1455<br>1455                                                                                  | wher of rows. 30       | Headers ev       | Profiling [ Intime<br>ery 100 z                                                                                                    | ) [Edx ] [Expla              | n SQL ] [ Criate P  | HP Code ] [ Rufresh ] |
| Lasthame     Lasthame     Lasthame     Lasthame     Second Second S | Show all > >> Show : Sta<br>Sort by key:<br>None     Options     artworkld stite     202 Expulsion from the Garden of Eden     303 Expulsion from the Garden of Eden     304 Hely Trinty     364 Hely Trinty     364 Matoma and Child     366 Matoma and Child     366 Matoma and Child     366 Advanta in the Forest     370 Baptism of Christ     371 Baptismon for thest     372 The Resurrection     372 Expension     374 Sectember 2014                                                                                                    | vearofwork,<br>1425<br>1425<br>1425<br>1426<br>1426<br>1426<br>1447<br>1450<br>1455<br>1455<br>1455<br>1455<br>1455                                                                                   | wher of rows 30        | Headers or       | Profiling [ Intime area of the second second | ][Edt][Expla                 | in SQL ] [ Create P | HP Code ] [ Rufresh ] |

Figure 11.4 – Exercise 11.4

#### EXERCISE 11.5 - MODIFYING RECORDS

1 In phpMyAdmin, click on the art database, then click on the SQL tab.

You should see the message "Run SQL query/queries on database art:"

2 In the blank SQL window, enter the following.

```
insert into artists (firstname, lastname, nationality, yearofbirth,
yearofdeath) values ('Palma','Vecchio','Italy',1480,1528)
```

3 Press the Go button.

You should see message about one row being inserted.

4 Examine the just-inserted record by running the following query.

select \* from artists where lastname = 'Vecchio'

Notice that ArtistId value has been auto-generated by MySQL. This has happened because this key field has the auto-increment property set to true.

5 Run the following new query:

```
update artists
set details='Palmo Vecchio was an Italian painter of the Venetian school'
```

- 6 Verify the record was updated (i.e, by running the query from step 4).
- 7 Run the following new query:

delete from artists

where lastname = 'Vecchio'

7 Verify the delete worked by running the following query:

```
SELECT * FROM artists WHERE nationality = 'Italy'
```

One of the key benefits of databases is that the data they store can be accessed by queries. This allows us to search a database for a particular pattern and have a resulting set of matching elements returned quickly. In large sets of data, searching for a particular record can take a long time. To speed retrieval times, a special data structure called an index is used. A database table can contain one or more indexes.

#### EXERCISE 11.6 - BUILD AN INDEX

- 1 In phpMyAdmin, click on the art database, click on the artworks table, and then click on the **Structure** tab.
- 2 In the Structure page, click on the Indexes link.

You will see a list of already-existing indexes. The import script for this database already has created indexes for the primary key, the foreign keys, and a two other fields.

- 3 Click the Go button in the section that begins Create an index ...
- 4 In the pop-up window, name the index YearOfWork, the index type INDEX, and the column YearOfWork as shown in Figure 11.4. Click Go.

There will be a short delay as MySQL creates the index.

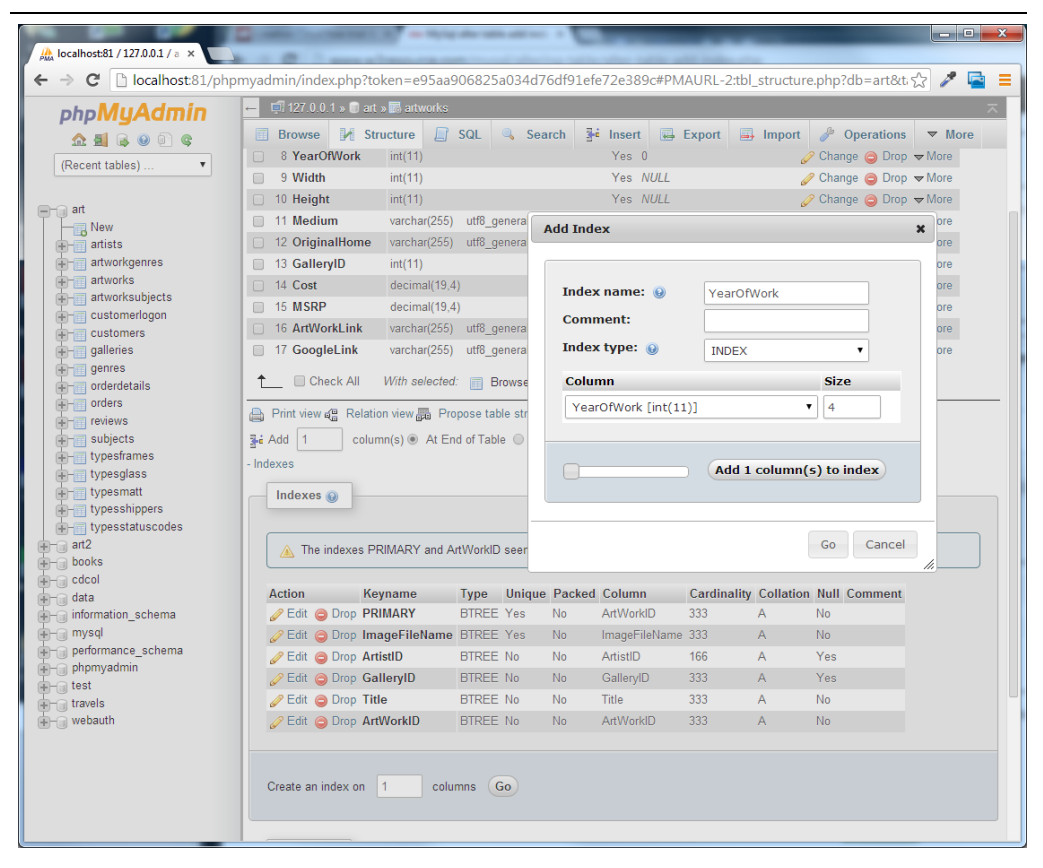

Figure 11.5 – Creating an index in phpMyAdmin

#### EXERCISE 11.7 — CREATING USERS IN PHPADMIN

1 In phpMyAdmin, click on the art database, and then click on the **Privileges** tab.

This will display the users who currently have access to this database. Notice the root user. This root user has special privileges within MySQL: indeed, you very well may have logged into phpMyAdmin using the root account.

You are going to create a new user which you will use for subsequent examples in this lab.

2 Click the Add user link.

This will display the Add user page (see Figure 11.5).

3 In the Add user page, enter the following into the Login information section:

```
User name (use text filed): testuser
Host (Local): localhost
Password (use text filed): mypassword
Re-Type: mypassword
```

You are of course welcome to enter a different user name and password. If you do, you

will need to substitute future references to testuser and password.

- 4 In the Database for user section, check the Grant all privileges on database "art" checkbox.
- 5 In the **Global privileges** section, check the five Data privileges (select, insert, update, delete, and file).
- 6 Click the Go button.

| A localhost81/127.0.0.1   p  ×                                 |                                                                               | _                                                                       |                         |                                         |                                        |                        |                |
|----------------------------------------------------------------|-------------------------------------------------------------------------------|-------------------------------------------------------------------------|-------------------------|-----------------------------------------|----------------------------------------|------------------------|----------------|
| ← → C liocalhost81/phpmyad                                     | min/index.php?toke                                                            | n=e95aa906825a034d                                                      | 76df91efe72e389c#PM     | AURL-16:server_privi                    | leges.php?db=&table=&se                | rver=1⌖=&token=e9      | J5aa90 ☆ 🧪 🔛 💻 |
|                                                                | Structure 📃 SQI                                                               | . 🔍 Search 🎯 Qu                                                         | ery 📑 Export 🚍          | Import 🥜 Operation                      | is 📧 Privileges 🖽 Roo                  | rtines 🙁 Events 🕮 Trig | ggers 🔻 More   |
| (Recent tables) •                                              |                                                                               |                                                                         |                         |                                         |                                        |                        |                |
| Ac                                                             | dd user                                                                       |                                                                         |                         |                                         |                                        |                        |                |
| New                                                            | Login Information                                                             |                                                                         |                         |                                         |                                        |                        |                |
| artworks                                                       | User name:                                                                    | Use text field:                                                         | testuser                |                                         |                                        |                        |                |
| Customenogon<br>Customers                                      | Host:                                                                         | Local •                                                                 | localhost               |                                         |                                        |                        |                |
| gamenes     genres     erres     erres     erres               | Password:                                                                     | Use text field:                                                         |                         |                                         |                                        |                        |                |
| crders     crders     crders     crders     crders             | Re-type:                                                                      |                                                                         | ••••••                  |                                         |                                        |                        |                |
| etypesfames                                                    | Generate password:                                                            | Generate                                                                |                         |                                         |                                        |                        |                |
| typesmatt<br>typesshippers<br>typestatuscodes<br>art2<br>books | Database for user                                                             |                                                                         |                         |                                         |                                        |                        |                |
| data<br>information_schema                                     | Grant all privileges on<br>Grant all privileges on<br>Grant all privileges on | same name and grant all p<br>wildcard name (username)<br>database "art" | naeges<br>_%)           |                                         |                                        |                        |                |
| performance_schema     phpmyadmin                              | Global privileges (Ch                                                         | eck All /Uncheck All}                                                   |                         |                                         |                                        |                        |                |
| test<br>travels ∧                                              | lote: MySQL privilege name                                                    | s are expressed in English                                              |                         |                                         |                                        |                        |                |
|                                                                | Data                                                                          | Structure                                                               | Admini                  | stration                                | Resource limits                        |                        |                |
|                                                                | SELECT<br>SINGERI                                                             | CREATE                                                                  | C CRAM                  |                                         | Note: Setting these options to 0 (zero | ) removes the limit.   |                |
|                                                                | DELETE<br>FILE                                                                | DROP<br>CREATE TEMPORARY                                                | TABLES SWITT            | LD<br>IOWER                             | MAN QUERIES PER HOUR 0                 |                        |                |
|                                                                |                                                                               | CREATE ROUTINE                                                          | SHOW                    | DATABASES<br>TABLES                     | MAX UPDATES PER HOUR 0                 | 0                      |                |
|                                                                |                                                                               | CREATE VIEW                                                             | REPLI<br>REPLI<br>CREAT | CATION CLIENT<br>CATION SLAVE<br>E USER | MAX USER_CONNECTIONS 0                 |                        |                |
|                                                                |                                                                               | U TRIGGER                                                               |                         |                                         |                                        |                        |                |
|                                                                |                                                                               |                                                                         |                         |                                         |                                        |                        | Go             |
|                                                                |                                                                               |                                                                         |                         |                                         |                                        |                        |                |

Figure 11.6 – Creating a user

## ACCESSING MYSQL IN PHP

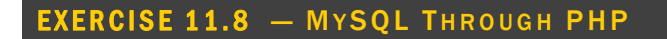

**1** Open config.php and modify the file as follows (if you used different user name and password in Exercise 11.7, then you will have to change what you enter here).

```
<?php
define('DBHOST', 'localhost');
define('DBNAME', 'art');
```

```
define('DBUSER', 'testuser');
define('DBPASS', 'mypassword');
   define('DBCONNSTRING', 'mysql:host=localhost;dbname=art');
   ?>
2 Open lab11-exerciseo8-pdo.php and modify as follows:
   <?php require_once('config.php'); ?>
   <!DOCTYPE html>
   <html>
   <body>
   <h1>Database Tester (PDO)</h1>
   <?php
   try {
      $pdo = new PDO(DBCONNSTRING,DBUSER,DBPASS);
      $pdo->setAttribute(PDO::ATTR_ERRMODE, PDO::ERRMODE_EXCEPTION);
      $sql = "select * from Artists order by LastName";
      $result = $pdo->query($sql);
      while ($row = $result->fetch()) {
          echo $row['ArtistID'] . " - " . $row['LastName'] . "<br/>>";
      }
      $pdo = null;
   }
   catch (PDOException $e) {
      die( $e->getMessage() );
   }
   ?>
   </body>
   </html>
```

This uses the object-oriented PDO API for accessing databases.

3 Save and test.

This should display list of artists. Notice

4 Open lab11-exerciseo8-mysqli.php and modify as follows:

```
<?php require once('config.php'); ?>
<!DOCTYPE html>
<html>
<body>
<h1>Database Tester (mysqli)</h1>
Genre:
<select>
<?php
$connection = mysqli_connect(DBHOST, DBUSER, DBPASS, DBNAME);
if ( mysqli_connect_errno() ) {
   die( mysqli_connect_error() );
}
$sql = "select * from Genres order by GenreName";
if ($result = mysqli_query($connection, $sql)) {
   // Loop through the data
   while($row = mysqli_fetch_assoc($result))
    {
```

```
echo '<option value="' . $row['GenreID'] . '">';
echo $row['GenreName'];
echo "</option>";
}
// release the memory used by the result set
mysqli_free_result($result);
}
// close the database connection
mysqli_close($connection);
?>
</select>
</body>
```

```
</html>
```

This uses the procedural mysqli API for accessing databases.

#### **EXERCISE 11.9** — INTEGRATING USER INPUTS (MYSQLI)

**1** Open and examine lab11-exerciseo9.php.

This page already contains the code for displaying a select list containing all the galleries in the gallery table. You will be adding the code to display a list of art works whose Galleryld foreign key matches the selected gallery.

2 Add the following code and test.

```
<div class="container">
   <div class="row">
   <?php
  if ($ SERVER["REQUEST METHOD"] == "GET") {
      if (isset($_GET['gallery']) && $_GET['gallery'] > 0) {
         $sql = 'select * from ArtWorks where GalleryId=' .
                   $ GET['gallery'];
         if ($result = mysqli_query($connection, $sql)) {
            // Loop through the data
            while($row = mysqli_fetch_assoc($result))
            {
   ?>
                <div class="col-md-3">
                    <div class="thumbnail">
                       <img src="images/art/works/square-medium/</pre>
                          <?php echo $row['ImageFileName']; ?>.jpg"
                            title="<?php echo $row['Title']; ?>'
                            alt="<?php echo $row['Title']; ?>"
                           class="img-thumbnail img-responsive">
                        <div class="caption">
                           <?php echo $row['Title']; ?>
                        </div>
                     </div>
```

</div>

The result should look similar to that shown in Figure 11.6. Notice that this type of coding, in which markup and PHP programming is interspersed, can be quite messy and tricky to follow. The next exercise will use PHP functions which will minimize the amount of code that is injected into your markup.

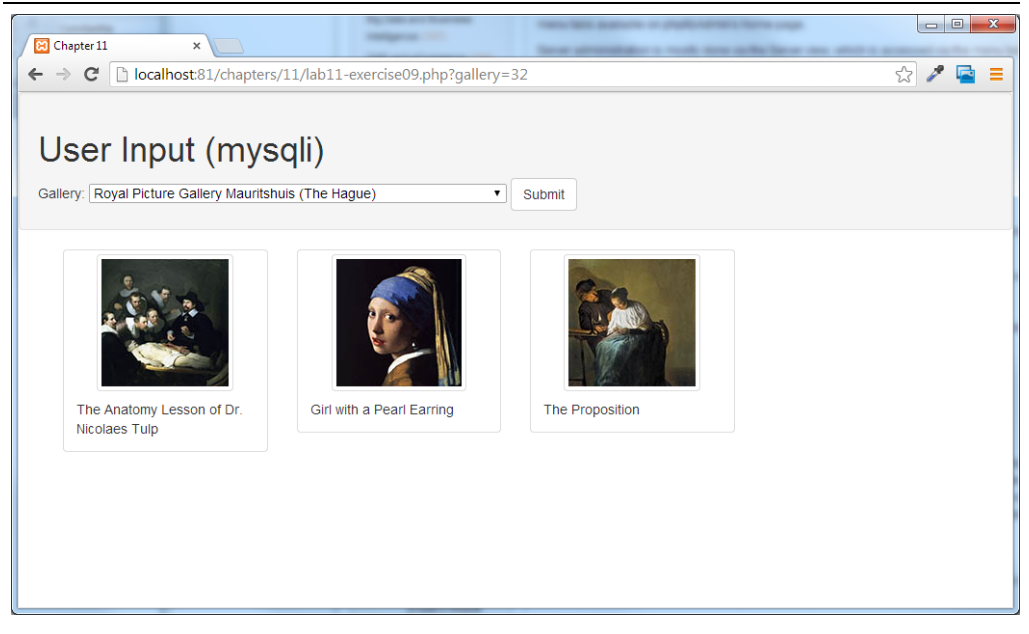

*Figure 11.7 – Exercise 11.9 complete* 

#### EXERCISE 11.10 - INTEGRATING USER INPUTS (PDO)

**1** Open and examine lab11-exercise10.php.

This page already contains the code for displaying a list of artist names. You will be

adding the code to display a list of art works whose Artistld foreign key matches the selected artist.

2 Add the following code to the markup.

Notice that unlike the previous exercise, which had a lot of PHP code interspersed within the markup, this one simplifies the markup by moving most of the PHP coding into PHP functions.

3 Modify the following functions to the top of the document (i.e., after the implementation of outputArtists().

```
/*
Displays the list of paintings for the artist id specified in the id
query string
*/
function outputPaintings() {
   try {
      if (isset($_GET['id']) && $_GET['id'] > 0) {
         $pdo = new PDO(DBCONNSTRING,DBUSER,DBPASS);
         $pdo->setAttribute(PDO::ATTR_ERRMODE, PDO::ERRMODE_EXCEPTION);
         $sql = 'select * from ArtWorks where ArtistId=' . $_GET['id'];
         $result = $pdo->query($sql);
         while ($row = $result->fetch()) {
            outputSinglePainting($row);
         }
         $pdo = null;
      }
   }
   catch (PDOException $e) {
      die( $e->getMessage() );
   }
}
Displays a single painting
*/
function outputSinglePainting($row) {
   echo '<div class="media">';
   echo '<a class="pull-left" href="#">';
   echo '<img class="media-object" src="images/art/works/square-medium/'</pre>
```

```
. $row['ImageFileName'] .'.jpg">';
echo '</a>';
echo '<div class="media-body">';
echo '<h4 class="media-heading">';
echo htmlentities($row['Title'], ENT_IGNORE | ENT_HTML5, "ISO-8859-1");
echo '</h4>';
echo $row['Description'];
echo $row['Description'];
echo '</div>';
}
```

4 Test in browser. The result should be similar to that shown in Figure 11.7.

Note, not all paintings contain a description.

|                   | ters/11/iab11-exercise10.pnp | ua=a2 🕅 🖌                                                                                                    |
|-------------------|------------------------------|----------------------------------------------------------------------------------------------------|
| leer Input (no    |                              |                                                                                                    |
| input (pc         | 10)                          |                                                                                                    |
| Palla             | Teta                         | Primavera                                                                                                    |
| balla             | No. A. Shi                   | Primavera, also known as Allegory of Spring, is a tempera panel painting by Italian Renaissance artist Sandro<br>Botheelli, Painted ca. 1482, the painting is described in Culture & Values (2009) as "joine of the most popular   |
| Beardsley         |                              | paintings in Western art". It is also "one of the most written about, and most controversial paintings in the worl                                                                                                    |
| Beckman           | W W W                        | White most critics agree that the painting, depicting a group of mythological figures in a garden, is allegorical in the lush growth of Spring, other meanings have also been explored. Among them, the work is sometimes cited    |
| Boccioni          |                              | as illustrating the ideal of Neoplatonic love. The painting itself carries no title and was first called La Primavera<br>by the art historian Giorgio Vasari who saw it at Villa Castello, just outside Florence, in 1550.         |
| Bonnard           | 3 . A.                       | The Birth of Venus                                                                                                    |
| Bosch             | 9 AL                         | The Birth of Venus is a 1486 painting by Sandro Botticelli. Botticelli was commissioned to paint the work by the<br>Medici family of Florence, specifically Lorenzo di Pierfrancesco de' Medici under the influence of his cousin  |
| Botticelli        | SNU                          | Lorenzo de' Medici, close friend to Botticelli. It depicts the goddess Venus, having emerged from the sea as a<br>fully grown woman, arriving at the sea-shore (which is related to the Venus Anadyomene motif). The painting is   |
| Boucher           |                              | on display at the Uffizi Gallery in Florence, Italy.                                                                                                    |
| Brancusi          |                              | Venus and Mars<br>Venus and Mars is a c. 1483 nainling by the Italian Renaissance matter Sandro Botticelli. It shows the Roman                                                                                                    |
| Braque            |                              | gods Venus and Mars in an allegory of Beauty and Valour. Venus watches Mars sleep while two infant satyrs<br>play carving his armour as another rests under his arm. A fourth blows a small conch shell in his ear in an eff       |
| Bronzino          | S.M.A.                       | to wake him. The scene is set in a forest, and the background shows, in the distance, the sea from which Ven<br>emerged. A swarm of wasps hover around Mars' head, possibly as a symbol that love is often accompanied by          |
| Bruegel the Elder |                              | pain. Another possible explanation is that the wasps represent the Vespucci family that may have commission<br>the painting; the symbol of the Vespucci house is the wasp. The painting is thought originally to have been the     |
| Caravaggio        |                              | back of a lettuccio, a wooden sofa.                                                                                                    |
| Cassatt           |                              | The Mystical Nativity<br>The Mystical Nativity is a painting of circa 1500 \$1501 by the Italian Renaissance master Sandro Botticelli, in                                                                                          |
| Cezanne           | Story and                    | the National Gallery in London. Botticelli built up the image using oil paint on canvas. It is his only signed work<br>and has a very unusual iconography for a Nativity. It has been suggested that the painting may be connected |
|                   |                              | with the influence of Savonarola, whose influence appears in a number of late paintings by Botticelli, though the                                                                                                    |

Figure 11.8 – Exercise 11.10 complete

#### EXERCISE 11.11 - SANITIZE INPUTS

**1** Open and examine lab11-exercise11.php.

This file is the same as the finished version of exercise 9.

2 Edit the following code and test.

```
<?php
if ($_SERVER["REQUEST_METHOD"] == "GET") {
    if (isset($_GET['gallery']) && $_GET['gallery'] > 0) {
```

```
$gallery = $mysqli->real_escape_string($_GET['gallery']);
$sql = 'select * from ArtWorks where GalleryId=' . $gallery;
```

```
if ($result = mysqli_query($connection, $sql)) {
```

This provides **some** protection against injection attacks and other security risks. The next exercise illustrates a better approach to protecting your sites against SQL injection attacks.

#### EXERCISE 11.12 - PREPARED STATEMENTS

**1** Open and examine lab11-exercise12.php.

This file is the same as the finished version of exercise 10.

2 Edit the following code and test.

```
function outputPaintings() {
   try {
      if (isset($_GET['id']) && $_GET['id'] > 0) {
         $pdo = new PDO(DBCONNSTRING,DBUSER,DBPASS);
         $pdo->setAttribute(PDO::ATTR ERRMODE, PDO::ERRMODE EXCEPTION);
         $sql = 'select * from ArtWorks where ArtistId=:id';
         $id = $_GET['id'];
         $statement = $pdo->prepare($sql);
         $statement->bindValue(':id', $id);
         $statement->execute();
         while ($row = $statement->fetch()) {
            outputSinglePainting($row);
         $pdo = null;
      }
   }
   catch (PDOException $e) {
      die( $e->getMessage() );
   }
}
```

### **SAMPLE DATABASE TECHNIQUES**

#### EXERCISE 11.13 - HTML LIST FROM A DATABASE QUERY RESULT

**1** Open and examine lab11-exercise13.php.

In this example, you will be creating a list of links to a genre display page. Each link will contain a unique query string value.

2 Modify the following function.

```
/*
Displays a list of genres
*/
function outputGenres() {
  try {
      $pdo = new PDO(DBCONNSTRING,DBUSER,DBPASS);
      $pdo->setAttribute(PDO::ATTR_ERRMODE, PDO::ERRMODE_EXCEPTION);
      $sql = 'select GenreId, GenreName, Description from Genres
              Order By Era';
      $result = $pdo->query($sql);
      while ($row = $result->fetch()) {
         outputSingleGenre($row);
      }
      $pdo = null;
   }
   catch (PDOException $e) {
      die( $e->getMessage() );
   }
}
```

**3** Define the following two functions.

```
/*
Displays a single genre
*/
function outputSingleGenre($row) {
  echo '<div class="col-md-3">';
   echo '<div class="thumbnail">';
  $img = '<img src="images/art/genres/square-medium/'</pre>
                    . $row['GenreId'] .'.jpg">';
   echo constructGenreLink($row['GenreId'], $img);
   echo '<div class="caption">';
   echo '<h4>';
   echo constructGenreLink($row['GenreId'], $row['GenreName']);
   echo '</h4>';
   echo '</div>'; // end caption div
   echo '</div>'; // end thumbnail div
   echo '</div>'; // end col-md-3 div
}
 Constructs a link given the genre id and a label (which could
 be a name or even an image tag
*/
function constructGenreLink($id, $label) {
  $link = '<a href="genre.php?id=' . $id . '">';
   $link .= $label;
   $link .= '</a>';
   return $link;
}
```

Notice that in this example, the outputSingleGenre() function delegates the actual construction of the link markup to another function (constructGenreLink). This simplifies our code and makes it more self-documenting.

4 Test in browser. The result should look similar to that shown in Figure 11.7. Test the

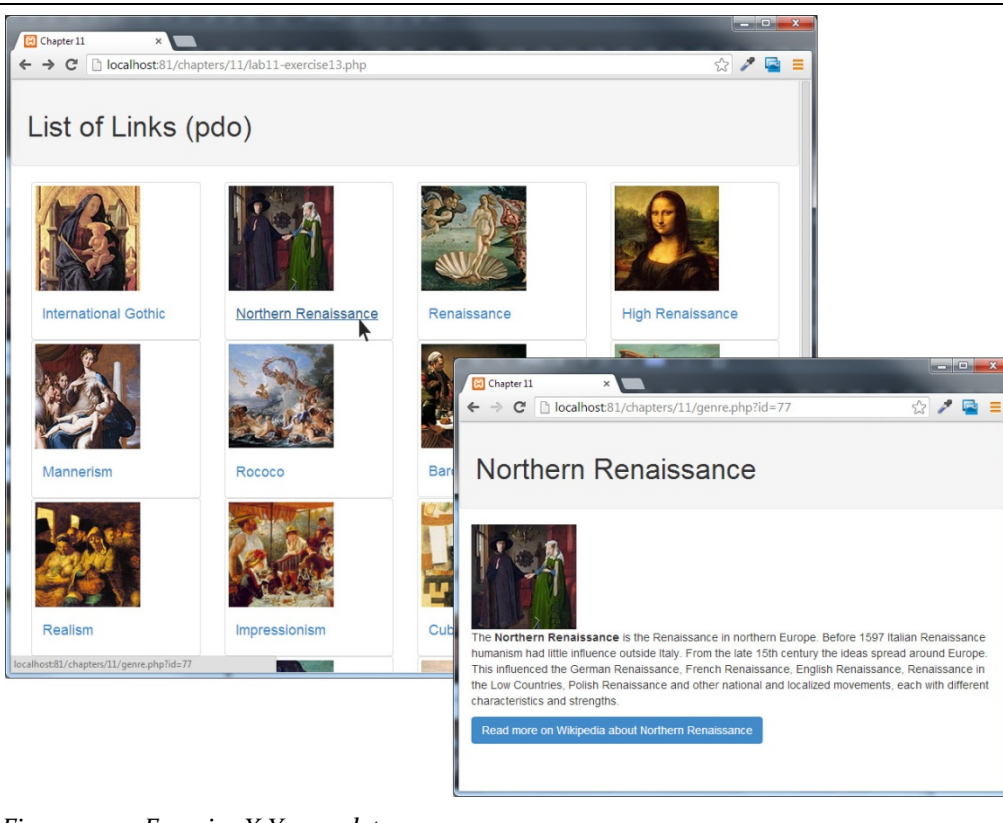

links. They should display the appropriate genre page.

```
Figure 11.9 – Exercise X.Y complete
```

The final exercise in this lab is more complicated. It makes use of the ability within HTML to upload files to a server. In this case, the uploaded files will then be saved within a BLOB field in a database table and rendered to the user through a PHP script.

**Note**: This example assumes that you have already created the travel database and imported travel.sql.

#### EXERCISE 11.14 — READING AND STORING BLOB DATA

1 Open, examine, and view in the browser lab11-exercise14.php.

You will now modify this file to display the form upload, and process the upload into a BLOB. Later you will also have to display the photo from the database using another script.

Begin by adding the conditional test to detect a POST as follows:

```
if ($_SERVER["REQUEST_METHOD"] == "POST") {
    //If there was a post, we should process it.
    processFileUpload();
```

- }
- 2 Now we will write the function processFileUpload(), which will draw from the solution you wrote for Exercise 9.8, where we saved the uploaded files to a location on the server. This time we will use a SQL query to upload the temporary file as a BLOB into the database.

```
function processFileUpload(){
 $pdo = new PDO(DBCONNSTRING,DBUSER,DBPASS);
 $validExt = array("jpg", "png");
 $validMime = array("image/jpeg","image/png");
 // echo "";print_r($_FILES);echo "";
 if ($_FILES["inputFile"]["error"] == UPLOAD_ERR_OK) {
       $name = $_FILES["inputFile"]["name"];
       $extension = end(explode(".", $name));
       if (in_array($_FILES["inputFile"]["type"],$validMime) &&
           in_array($extension, $validExt)) {
         //INSERT INTO BLOB
        $fileContent =
        file_get_contents($_FILES["inputFile"]['tmp_name']);
        $sql = "INSERT INTO travelimage (ImageContent) VALUES(:data)";
        $statement = $pdo->prepare($sql);
        $statement->bindParam(':data', $fileContent, PDO::PARAM_LOB);
        $statement->execute();
        echo "file uploaded succesfully";
       }
       else{
        echo "That file extension is not supported";
       }
 }
}
```

3 Now you will demonstrate that the file uploaded correctly by adding a link to the newly uploaded file using an <img> element right after executing the SQL statement.

```
echo "file uploaded succesfully<br>";
$insertID = $pdo->lastInsertId();
//use the ID of the image to create a link to the uploaded image.
```

4 Nice that our image is pointing to a file viewImage.php. You will now create that file and write code to display the correct image from the database. Create the file viewImage.php and paste in the code as follows:

<?php

```
require_once('includes/travel-config.php');
$pdo = new PDO(DBCONNSTRING,DBUSER,DBPASS);
$sql = "SELECT * FROM travelimage WHERE ImageID=:id";
$statement = $pdo->prepare($sql);
```

echo "<img src='viewImage.php?id=".\$insertID."' />";

```
$statement->bindValue(':id', $_GET['id']);
$statement->execute();
if($row = $statement->fetch()) {
   // Output the MIME header
   header("Content-type: image/png");
   // Output the image
   echo ($row["ImageContent"]);
}
```

?>

Save this code, so that now when you upload a file, that image will be immediately displayed back to you as shown in Figure 11.9. All database images can now be accessed so long as we know their ID, using the viewImage.php file.

As an exercise for the reader: To manage multiple types of image files you have to make some improvements. You would have to change your input filter, add a field to the table to store the mime type uploaded and then use that field when displaying the image.

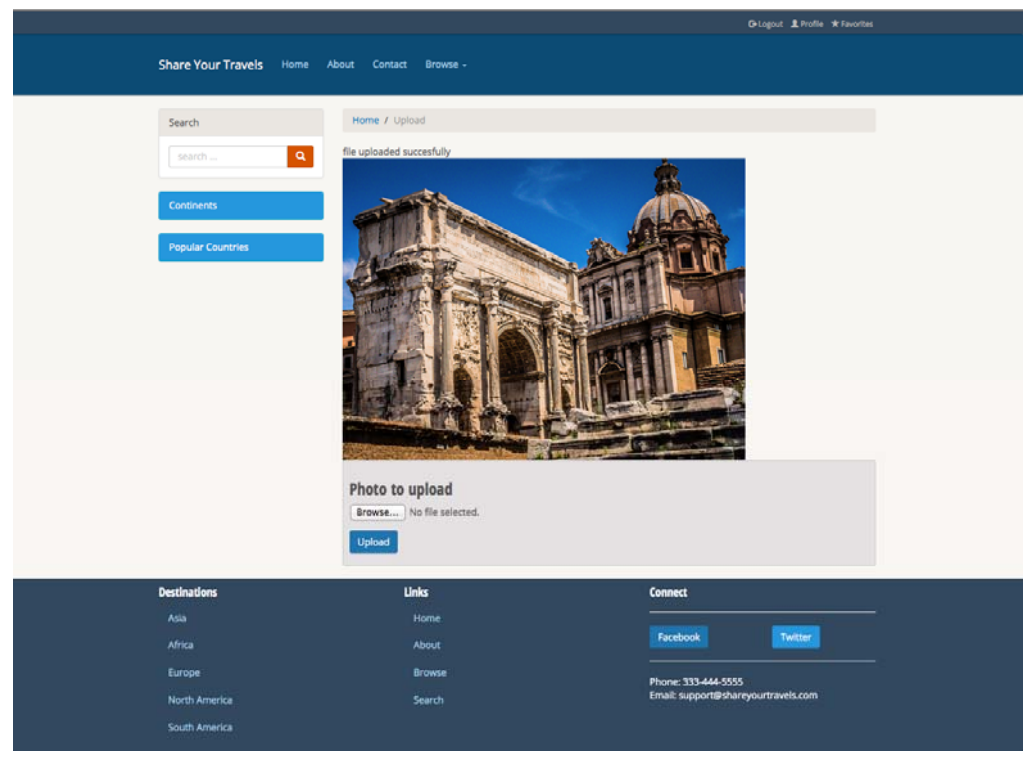

Figure 11.10 Screenshot of the completed form, which uploads and displays files.